## データ通信を利用する

## オンラインでアルバム情報を 取得する

新譜などのアルバム情報がない音楽データに、 インターネット経由でアルバム情報を付与 することができます。

- プロバイダの設定をしてください。 (☞192ページ)
- ●携帯電話をダイヤルアップ接続待機状態にしてください。

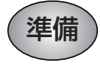

情報を取得したいアルバムのアルバム編集 画面を表示してください。(☞152ページ)

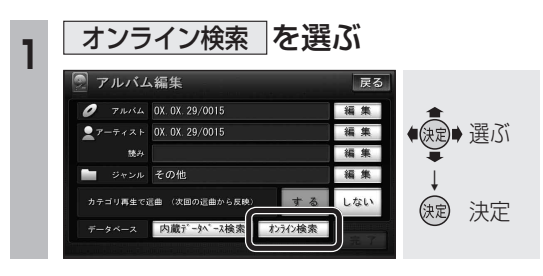

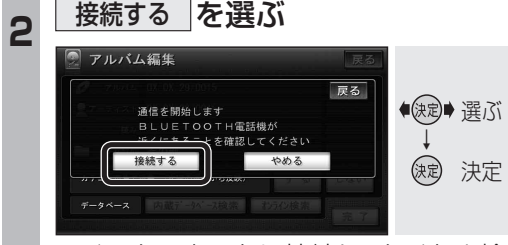

 インターネットに接続し、タイトル検索 が開始されます。

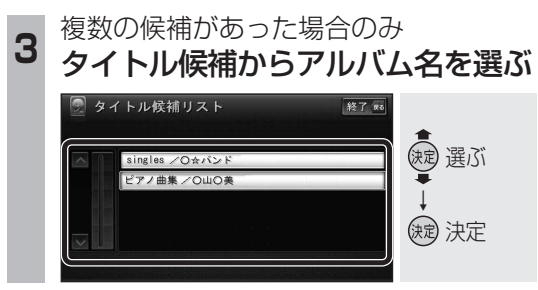

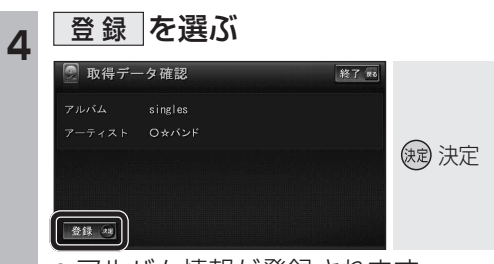

## ● アルバム情報が登録されます。

別売のホームネットワークカメラ(BL-C111/ C131)に接続して、車内から自宅の様子(静止 画)を確認できます。

- ホームネットワークカメラの設定をしてく ださい。(193ページ)
- 別売のホームネットワークカメラ(BL-C111/ C131)を利用するためには、ホームネット ワークカメラのバージョンアップが必要な 場合があります。下記サイトからダウンロード (無償)してください。
- URL: http://panasonic.co.jp/pcc/products/ hnetwk/support/download/

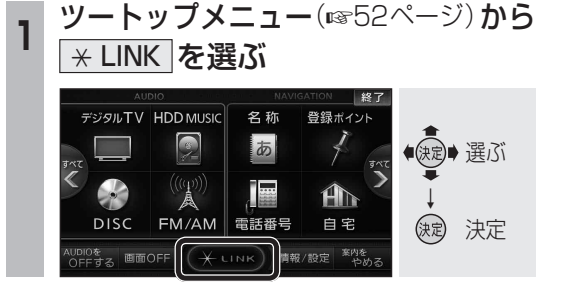

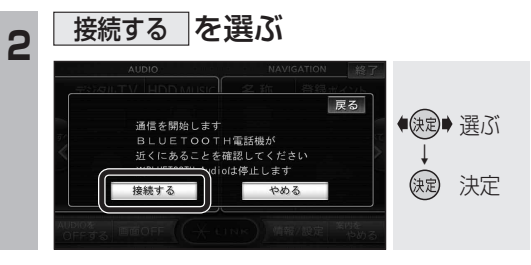

3 ユーザー名とパスワードを入力し、 OK を選ぶ

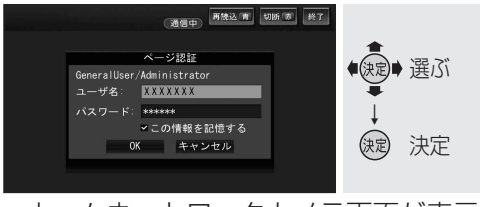

- ホームネットワークカメラ画面が表示 されます。(☞195ページ)
- 「この情報を記憶する」をチェックすると、 次回接続時にユーザー名とパスワードを 入力する必要がなくなります。

## ホームネットワークカメラの基本操作

ホームネットワークカメラの機種により、画面や操作が異なります。 詳しくは、ホームネットワークカメラの取扱説明書でご確認ください。

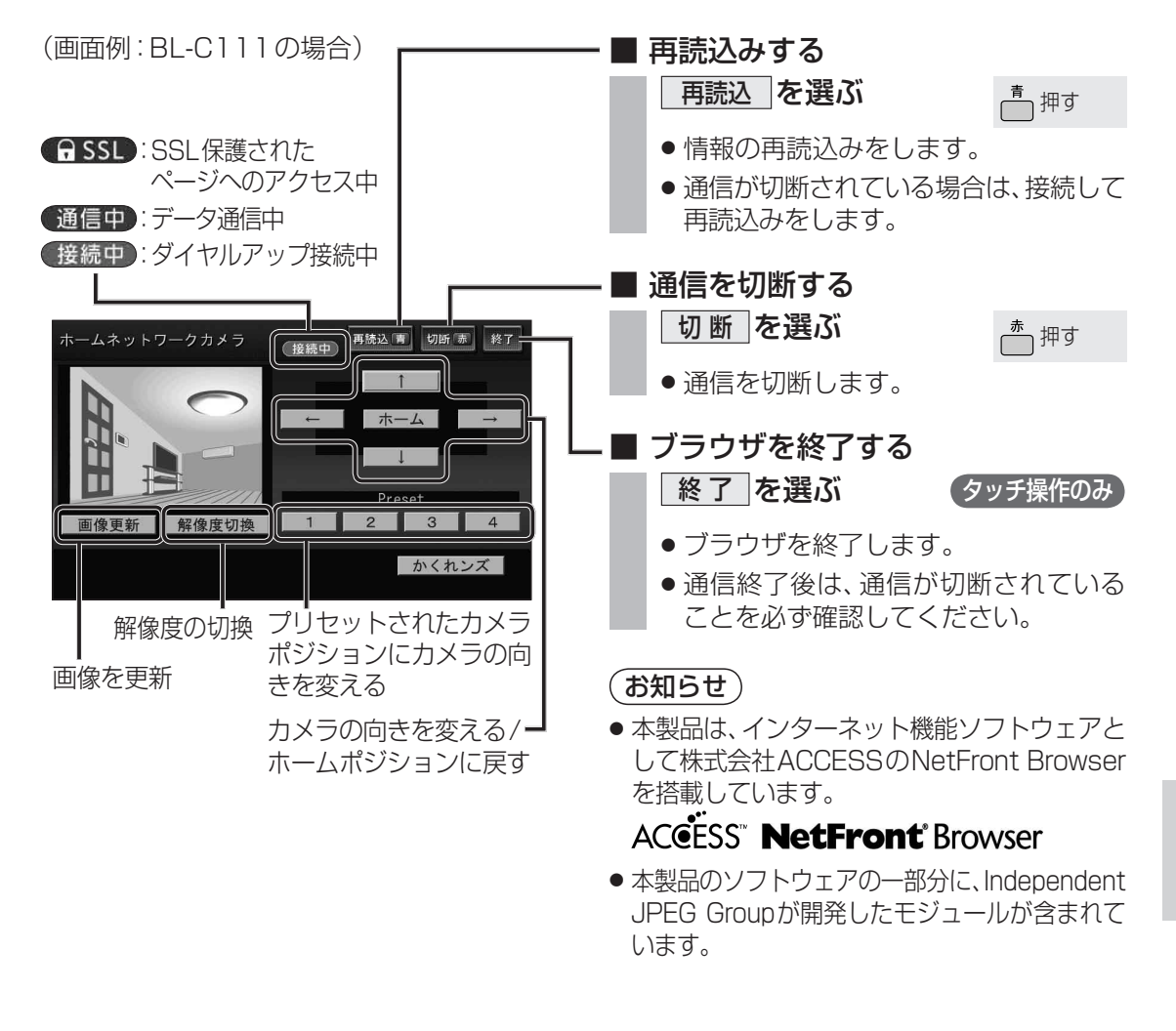

194